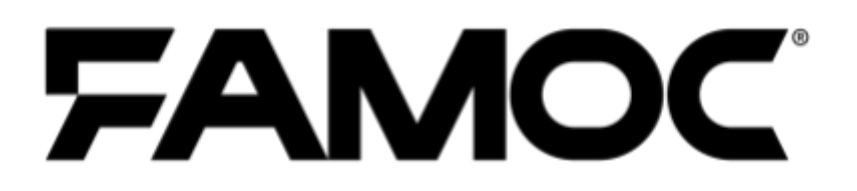

# Zarządzanie aktualizacjami iOS

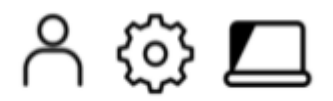

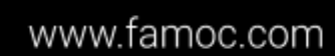

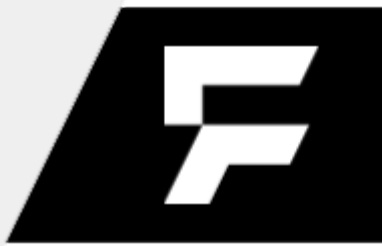

PUBLISHED BY FAMOC S.A. UI. Wajdeloty 12A 80-437 Gdańsk Copyright© 2008-2021 by Famoc S.A. Wszystkie prawa zastrzeżone. Cała z

Wszystkie prawa zastrzeżone. Cała zawartość dokumentu stanowi wyłączną własność firmy Famoc S.A. i nie może być powielana ani dystrybuowana bez pisemnej zgody wydawcy. Publikacja może zawierać marki i nazwy produktów będące znakami towarowymi lub zarejestrowanymi znakami towarowymi poszczególnych właścicieli.

SPECYFIKACJE I INFORMACJE DOTYCZĄCE PRODUKTÓW I USŁUG PRZEDSTAWIANYCH W INSTRUKCJI PODLEGAJĄ ZMIANOM. WSZELKIE INFORMACJE I ZALECENIA ZAMIESZCZONE W DOKUMENCIE SĄ WŁAŚCIWE JEDNAKŻE WSZELKA ODPOWIEDZIALNOŚĆ ZA IMPLEMENTACJĘ I UŻYTKOWANIE PRODUKTÓW I USŁUG LEŻY PO STRONIE UŻYTKOWNIKÓW.

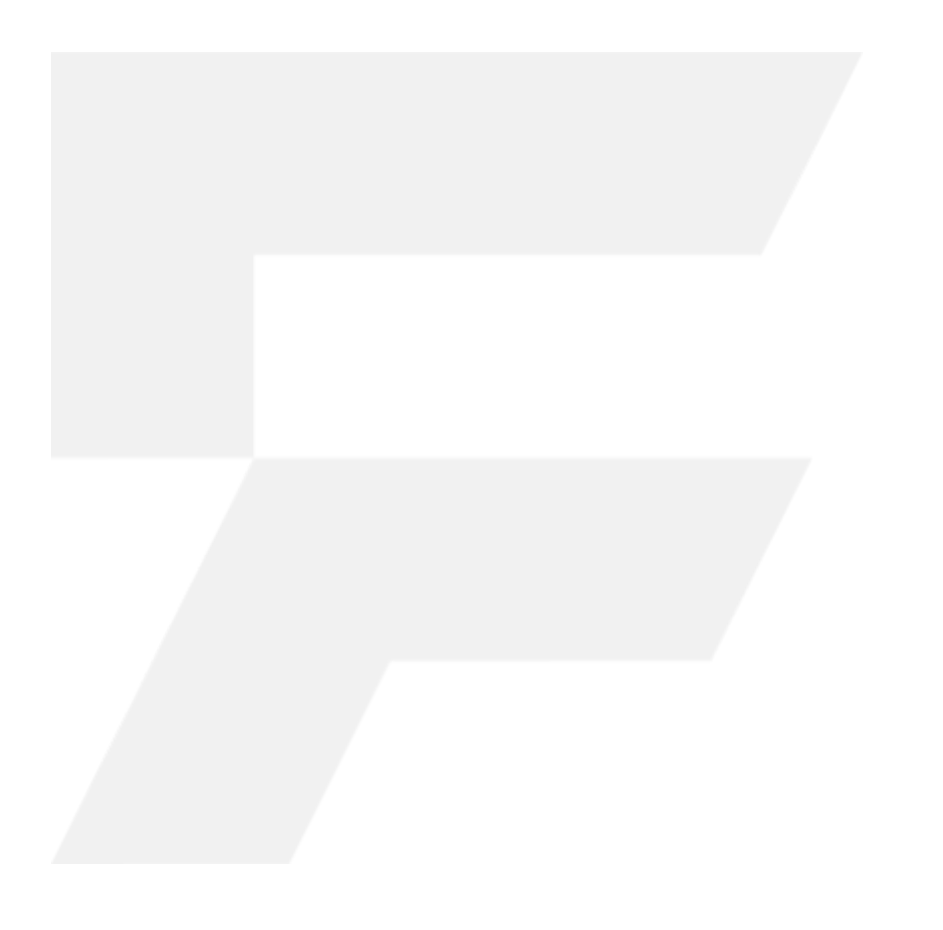

Copyright© 2008-2021 Famoc S.A.

## FAMOC 5.14 - Zarządzanie aktualizacjami iOS

#### Spis treści

| Ustawienia polityki aktualizacji | 4 |
|----------------------------------|---|
| Aktualizacja ręczna              | 4 |

Copyright© 2008-2021 Famoc S.A.

www.famoc.com

# 1 Ustawienia polityki aktualizacji

FAMOC pozwala kontrolować wersję systemu operacyjnego na urządzeniach iOS za pomocą polityk. Ustawienia aktualizacji można znaleźć w **Opcje bezpieczeństwa > Polityka aktualizacji**. Istnieją trzy podstawowe funkcje zarządzania aktualizacjami dla urządzeń z systemem iOS. Są one wymienione w poniższej tabeli.

| Polityka aktualizacji                                                  |                                                                                                    |  |  |  |  |  |  |  |
|------------------------------------------------------------------------|----------------------------------------------------------------------------------------------------|--|--|--|--|--|--|--|
| Opóźnij widoczność<br>aktualizacji systemu                             | Jeśli jest włączona, na urządzeniu nie pojawią się żadne informacje<br>o aktualizacjach. Domyślne opóźnienie wynosi 30 dni, chyba że w<br>polu "Opóźnij aktualizację systemu" wybrano inny okres.<br>Dostępność: iOS nadzorowany od wersji 11.3, macOS od wersji<br>10.13, tvOS od wersji 12.2                                         |  |  |  |  |  |  |  |
| Opóźnij widoczność<br>niesystemowych<br>aktualizacji<br>oprogramowania | Jeśli jest włączona, na urządzeniu nie pojawią się żadne informacje<br>o aktualizacjach niezwiązanych z systemem operacyjnym.<br>Domyślne opóźnienie wynosi 30 dni, chyba że w polu "Opóźnij<br>aktualizację systemu" wybrano inny okres.<br>Dostępność: iOS nadzorowany od wersji 11.3, macOS od wersji<br>10.13, tvOS od wersji 12.2 |  |  |  |  |  |  |  |
| Opóźnij aktualizację<br>systemu o                                      | Okres, o który aktualizacja zostanie przełożona. Zakres: 1-90 dni.<br>Dostępność: iOS nadzorowany od wersji 11.3, macOS od wersji<br>10.13, tvOS od wersji 12.2                                                                                                    |  |  |  |  |  |  |  |

Jeśli wyświetlanie aktualizacji jest opóźnione, użytkownik nie zobaczy żadnych informacji o dostępnych aktualizacjach na urządzeniu, dopóki nie minie określony czas. Wartość domyślna to 30 dni (od momentu dostępności aktualizacji dla danego urządzenia), chyba że wybrano inną wartość w polu **"Opóźnij aktualizację systemu o"**.

## 2 Aktualizacja ręczna

Z poziomu konsoli FAMOC można również ręcznie wymusić aktualizacje oprogramowania na urządzeniach z systemem iOS. Aby to zrobić, przejdź do zakładki **Urządzenia**. Następnie wybierz z listy urządzenie, które chcesz zaktualizować. Możesz użyć pola wyszukiwania, aby łatwiej zlokalizować urządzenie.

#### Copyright© 2008-2021 Famoc S.A.

|                               | RING URZĄDZENIA <del>-</del> | UŻYTKOWNICY APLIKACJE - KON | FIGURACJE ZAAWANSOWANE |                            |                |    |             |                     | ( <sup>81</sup>     | LITT LOUIS + 5.14.0 |
|-------------------------------|------------------------------|-----------------------------|------------------------|----------------------------|----------------|----|-------------|---------------------|---------------------|---------------------|
| <ul> <li>✓ + apple</li> </ul> | ×                            |                             |                        |                            |                |    |             | Sesja wygaśnie :    | za 87 minut. 🔔 😨    | ☆                   |
| Ostatni kontakt               | Użytkownik                   | Login                       | IMEI                   | Opis                       | Model          |    | 🗸 Platforma | Utworzone           | Ostatnio zmieniane  | Tryb urządzenia     |
| 2021-01-14 14:43:24           | Ross, Mike                   | mike.ross@famoc.com         |                        | Dodany ze strony startowej | Apple MacBook  | ¢. | macOS 11.0  | 2020-12-03 15:59:31 | 2021-01-14 10:43:47 |                     |
| 2020-12-14 11:08:11           | Ross, Mike                   | mike.ross@famoc.com         |                        | Dodany za pomocą Apple DEP | Apple MacBook  | ć. | macOS 11.0  | 2020-09-16 16:26:03 | 2020-12-13 15:05:57 |                     |
| 2020-02-13 11:56:40           | Ross, Mike                   | mike.ross@famoc.com         |                        | Dodany ze strony startowej | Apple Mac mini | Ś. | macOS 10.15 | 2020-02-12 12:49:53 | 2020-08-13 15:05:01 |                     |

Następnie wybierz konkretne urządzenie, aby przejść do jego szczegółów. Przejdź do zakładki **Podstawowe parametry**.

| C 🕈 💁             | <b>ü</b> :                     |                          |                         |                        |      |       |             |                                                |
|-------------------|--------------------------------|--------------------------|-------------------------|------------------------|------|-------|-------------|------------------------------------------------|
| ( ·÷ )            | Angela In                      |                          |                         |                        |      |       | k<br>V      | Karta SIM<br>Vybierz kartę SIM                 |
|                   | Арріе іР                       | none /                   |                         |                        |      |       | C<br>A      | Dpis<br>Added using Apple DEP                  |
|                   | IOS 14.2<br>Specter, Harvey (h | .specter) <mark>Q</mark> |                         |                        |      |       | li<br>3     | MEI<br>355321081761851                         |
|                   |                                |                          |                         |                        |      |       | L           | JID<br>a501ed3872d2b6baac137e98b2f0386935352be |
|                   |                                |                          |                         |                        |      |       | F           | abryczny MAC adres<br>00:C5:F3:BE:A7:5C        |
| Status urządzenia | Podstawowe parametry           | Agenty                   | Aplikacje na urządzeniu | Kompatybilne aplikacje | Logi | Grupy | Lokalizacja | а                                              |

Wybierz kartę **Aktualizacje** z menu po lewej stronie. Jeśli aktualizacja jest dostępna, zostanie wyświetlona na liście.

| Status urządzenia Podstawowe parametry        | y Age  | enty Aplikacje na             | urządzeniu Kompa     | atybilne aplikacje | Logi Gr | rupy Lokalizacja      |                         |                           |                                  |                                      |   |
|-----------------------------------------------|--------|-------------------------------|----------------------|--------------------|---------|-----------------------|-------------------------|---------------------------|----------------------------------|--------------------------------------|---|
| C Odśwież wszystko<br>Ostatnie odświeżenie: 3 | Filtru | i                             |                      |                    |         |                       |                         |                           |                                  |                                      |   |
| godziny temu                                  |        | Identyfikator<br>aktualizacji | Opis<br>aktualizacji | Nazwa<br>produktu  | Wersja  | Numer<br>aktualizacji | Rozmiar<br>aktualizacji | Krytyczna<br>aktualizacja | Wymaga ponownego<br>uruchomienia | Pozwalaj na późniejszą<br>instalację |   |
| Podstawowe parametry<br>Stan urządzenia       |        | iOSUpdate18C66                | iOS 14.3             | iOS                | 14.3    | 18C66                 | 567.91 MB               | Nie                       | Tak                              | Nie                                  | : |
| Aktualizacje<br>Niestandardowe pola           |        |                               |                      |                    |         |                       |                         |                           |                                  |                                      |   |

Możesz zobaczyć szczegóły aktualizacji, takie jak identyfikator, wersja, rozmiar. Dostępna jest również informacja, czy aktualizacja jest krytyczna, czy konieczne jest ponowne uruchomienie urządzenia i czy można odłożyć aktualizację. Aby rozpocząć proces aktualizacji, kliknij ikonę trzech kropek i kliknij **Zainstaluj**.

| ldentyfikator<br>aktualizacji | Opis<br>aktualizacji | Nazwa<br>produktu | Wersja | Numer<br>aktualizacji | Rozmiar<br>aktualizacji | Krytyczna<br>aktualizacja | Wymaga<br>ponownego<br>uruchomienia | Pozwalaj na<br>późniejszą<br>instalację |            |
|-------------------------------|----------------------|-------------------|--------|-----------------------|-------------------------|---------------------------|-------------------------------------|-----------------------------------------|------------|
| iOSUpdate18C                  | iOS 14.3             | iOS               | 14.3   | 18C66                 | 567.91 MB               | Nie                       | Tak                                 | Nie                                     | :          |
|                               |                      |                   |        |                       |                         |                           |                                     |                                         | Zainstaluj |

Copyright© 2008-2021 Famoc S.A.

#### www.famoc.com

Możliwe jest również zainstalowanie aktualizacji z menu szybkich operacji. Na ekranie szczegółów urządzenia kliknij ikonę **Więcej akcji** (trzy kropki) na górnym pasku.

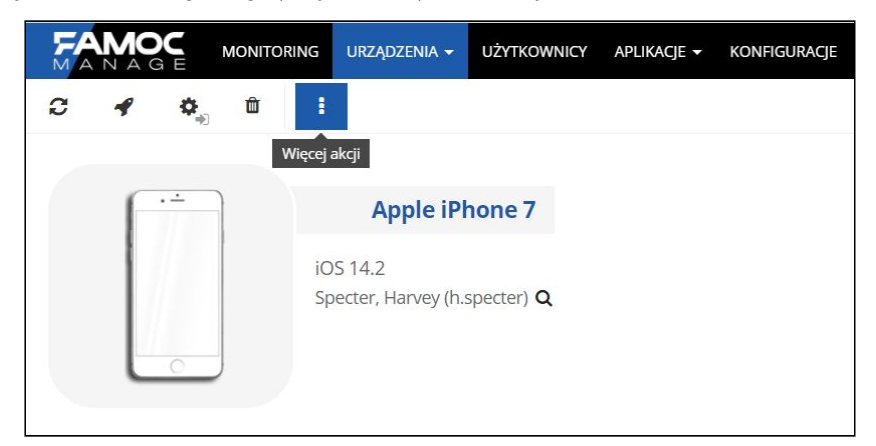

Następnie wybierz **Szybkie akcje > Aktualizacja oprogramowania**. Wybierz oprogramowanie do zainstalowania. Przed potwierdzeniem wybierz, czy aktualizacja ma być wykonana natychmiast, czy zaplanowana, np. w godzinach nocnych.

| zacio Dotwiardzenio                                  |
|------------------------------------------------------|
| rotwierdzenie                                        |
| late18C66) Aktualizacja oprogramowania               |
| Versja oprogramovania:<br>105 14.3<br>Teraz Zaplanuj |
|                                                      |
|                                                      |

Co więcej, możesz również zaktualizować kilka urządzeń jednocześnie, jeśli jest dla nich dostępna ta sama aktualizacja. Aby to zrobić, wybierz kilka urządzeń Apple na liście urządzeń, a następnie wybierz operację **Aktualizacji oprogramowania**, jak w powyższym przypadku.

|                     | TORING DEVICES - USERS | APPLICATIONS - CONFI | GURATIONS ADVANCED |                            |                | 81                             | LITT LOUIS - 5.14.0 |
|---------------------|------------------------|----------------------|--------------------|----------------------------|----------------|--------------------------------|---------------------|
| + apple             | × 2 III                | 🖋 🛍 🗄                | More actions       |                            | Your session   | will expire in 89 minutes. 🛓 😤 | ☆ ▼                 |
| Last contact        | 👻 User                 | Login                | IMEI               | Description                | Model          | Platform                       | Created on          |
| 2020-12-22 11:07:20 | Specter, Harvey        | h.specter            |                    | Dodany ze strony startowej | Apple iPhone X | iOS 14.3                       | 2020-12-04 10:4     |
| 2020-11-27 16:39:49 | Specter, Harvey        | h.specter            | 354860091539972    | Dodany ze strony startowej | Apple Prove 1  | iOS 14.2                       | 2020-11-27 16:3     |
| 2021-01-14 12:23:02 | Specter, Harvey        | h.specter            | 355321081761851    | Added using Apple DEP      | Taple Provi 1  | iOS 14.2                       | 2020-11-25 11:3     |

### Copyright© 2008-2021 Famoc S.A.